## Accessing the "U" drive - Students - Windows 10

## From a computer on the NWCC campus:

Click on "Start", "This PC" in the right hand side of the Window.

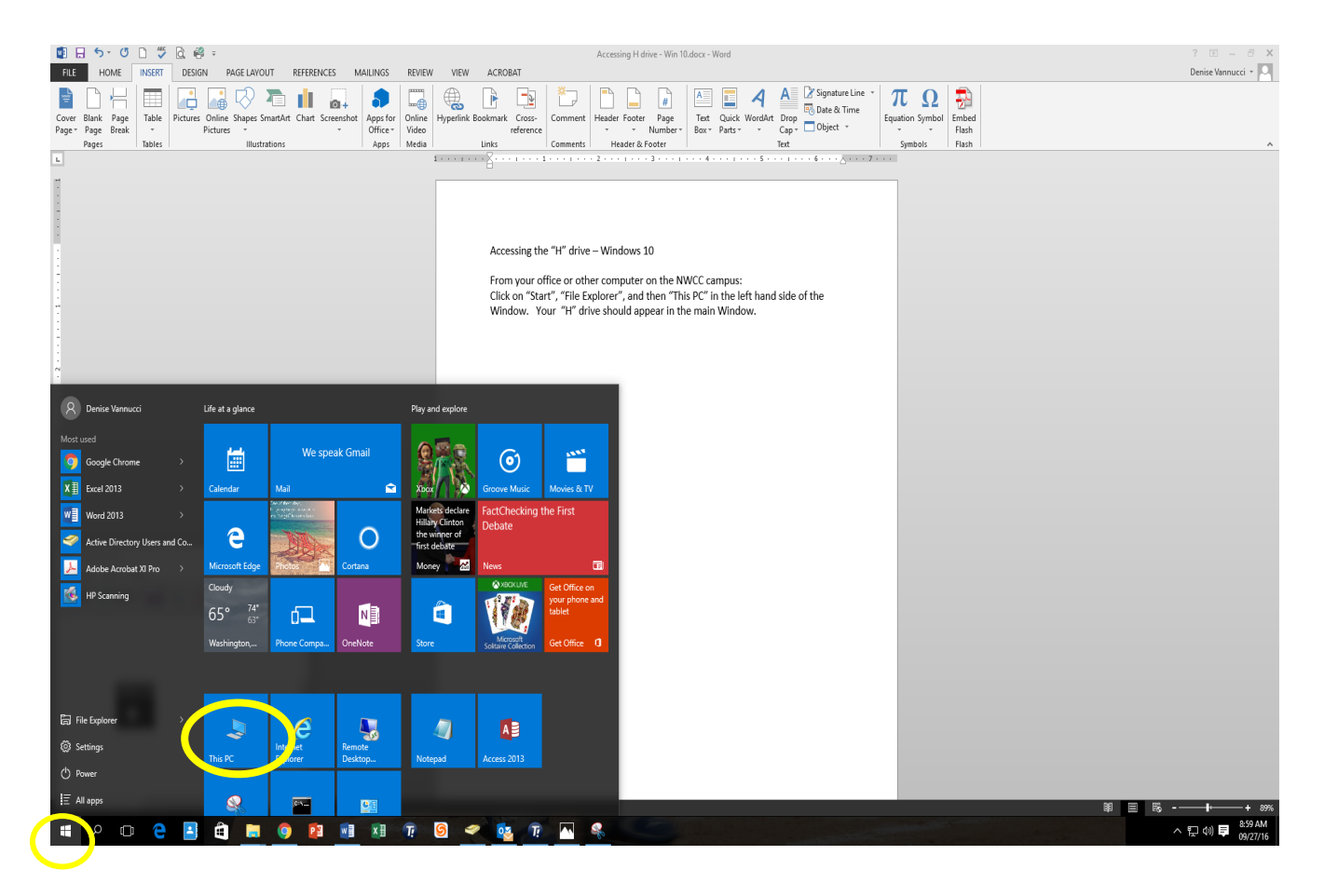

Your "U" drive should appear in the main Window.

| 💻   🖓 📄 🖛   This F         | PC C                                                                                      |     | _              | х   |
|----------------------------|-------------------------------------------------------------------------------------------|-----|----------------|-----|
| File Computer              | View                                                                                      |     |                | ~ 🕐 |
| ← → ~ ↑                    | This PC                                                                                   | √ Ö | Search This PC | Q   |
| 🖈 Quick access             | V Folders (6)                                                                             |     |                |     |
| 🗟 Documents<br>🖶 Downloads | 💈 📴 Desktop 📔 Documents 📜 Downloads                                                       |     |                |     |
| Pictures                   | 📩 🚺 Music 💦 Pictures 🚺 Videos                                                             |     |                |     |
| - HB v125m (Er)            | <ul> <li>Devices and drives (5)</li> </ul>                                                |     |                |     |
| Network                    | Floppy Disk Drive (A:)                                                                    |     |                |     |
|                            | SystemDisposableDisk (E) HP v125w (F:)<br>3.68 GB free of 3.99 GB 7.43 GB free of 7.59 GB |     |                |     |
|                            | V Network Sections (1)                                                                    |     |                |     |
|                            | 12116<br>(\sennetappsvm\studenthome\$)                                                    |     |                |     |
|                            |                                                                                           |     |                |     |
|                            |                                                                                           |     |                |     |
| 12 items                   |                                                                                           |     |                | : 📰 |

To access the drive, double click on it. You can open files on your "U" drive by clicking on them.

| n Web Transfer Client |                                                            |           |                          |     |
|-----------------------|------------------------------------------------------------|-----------|--------------------------|-----|
| T Filter              | C New Folder 🕁 Upload Folder                               |           |                          | 5 9 |
| My Files              | My Files                                                   |           |                          |     |
|                       | Name 🕈                                                     | Sze       | Date                     |     |
|                       | Cybersecurity-Risk-Peradox.pdf                             | 3.91 MB   | 2014-04-14T19:32:19.000Z |     |
|                       | Developing, a, National, Strategy, for, Cybersecurity, pdf | 675.09 KB | 2014-04-14T19:31:48.000Z |     |
|                       | Directions for Accessing Sharepoint (Workforce).docx       | 791.32 KB | 2011-07-15T23:56:47.000Z |     |
|                       | Email to Supervisor for new employee.docx                  | 11.8 KB   | 2014-12-18T04:31:30.000Z |     |
|                       | Expressions Voicemail instructions.doc                     | 113.5 KB  | 2009-10-16T01:46:40.000Z |     |
|                       | Foculty Response to a Threat.docx                          | 37.44 KB  | 2013-02-21T02:37:10.000Z |     |
|                       | Fire_Principles_Norms.pdf                                  | 307.89 KB | 2014-04-14T19:32:05.000Z |     |
|                       | Glazell - cinnamon challenge.pptx                          | 34.4 KB   | 2014-03-27T02:50:36.000Z |     |

If you are working in PowerPoint or other program and would like to save directly to the "U" drive, choose "File", "save as", and click on "This PC".

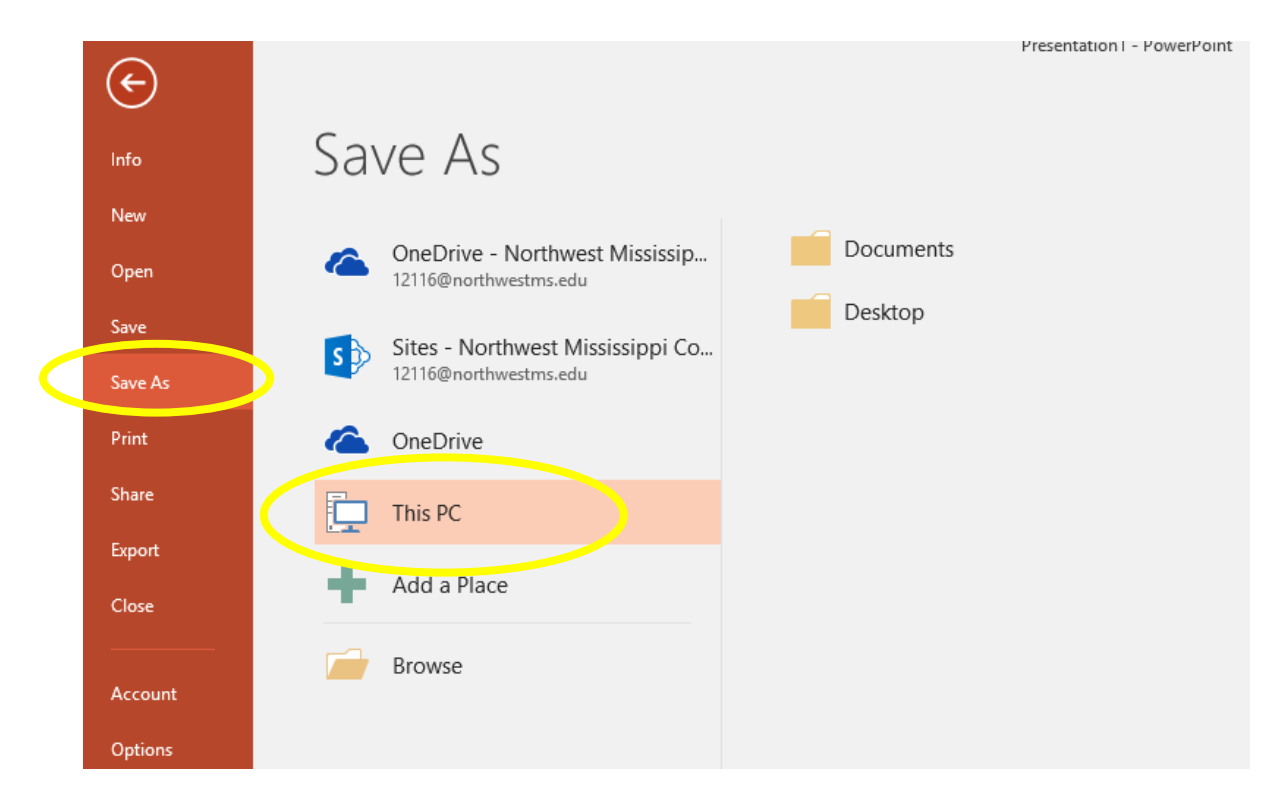

Then choose "U" and click save.

| 💻   📝 🔚 🖛   This P                                   |                                         |                                           |               |     | -              | ×   |
|------------------------------------------------------|-----------------------------------------|-------------------------------------------|---------------|-----|----------------|-----|
| File Computer                                        | View                                    |                                           |               |     |                | ~ 🕐 |
| $\leftarrow \rightarrow \neg \uparrow \blacksquare $ | This PC                                 |                                           |               | ~ Ö | Search This PC | P   |
| 🖈 Quick access                                       | ∨ Folders (6)                           |                                           |               |     |                |     |
| Documents Downloads                                  | Desktop                                 | Documents                                 | Downloads     |     |                |     |
| Pictures                                             | Music                                   | Pictures                                  | Videos        |     |                |     |
| This PC                                              | · · · · · · · · · · · · · · · · · · ·   |                                           |               |     |                |     |
| 👝 HP v125w (F:)                                      | V Devices and drives (5)                |                                           |               |     |                |     |
| igen Network                                         | Floppy Disk Drive (A:)                  | Local Disk (C:)<br>14.2 GB free of 119 GB | CD Drive (D:) |     |                |     |
|                                                      | SystemDisposableDisk (E:)               | HP v125w (F:)                             |               |     |                |     |
|                                                      | 3.68 GB free of 3.99 GB                 | 7.43 GB free of 7.59 GB                   |               |     |                |     |
|                                                      | V Network Countrols (1)                 |                                           |               |     |                |     |
| ( (                                                  | 12116<br>(\\sennetappsvm\studenthome\$) |                                           |               |     |                |     |
|                                                      |                                         |                                           |               |     |                |     |
|                                                      |                                         |                                           |               |     |                |     |
|                                                      |                                         |                                           |               |     |                |     |
|                                                      |                                         |                                           |               |     |                |     |
| 12 items                                             |                                         |                                           |               |     |                |     |
|                                                      |                                         |                                           |               |     |                |     |

## Accessing the "U" drive off campus or on your personal device

To access your "U" drive off campus or on your personal device, click on the browser address bar and type in the Northwest address, <u>www.northwestms.edu</u>. Look at the top left side of the Window and click on "Students", and then choose "Online Storage: U Drive" from Links and Resources.

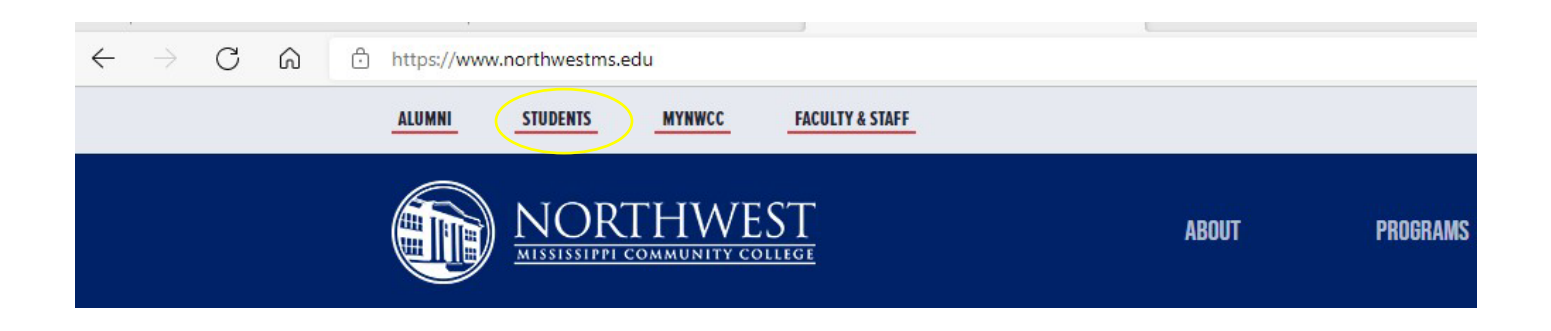

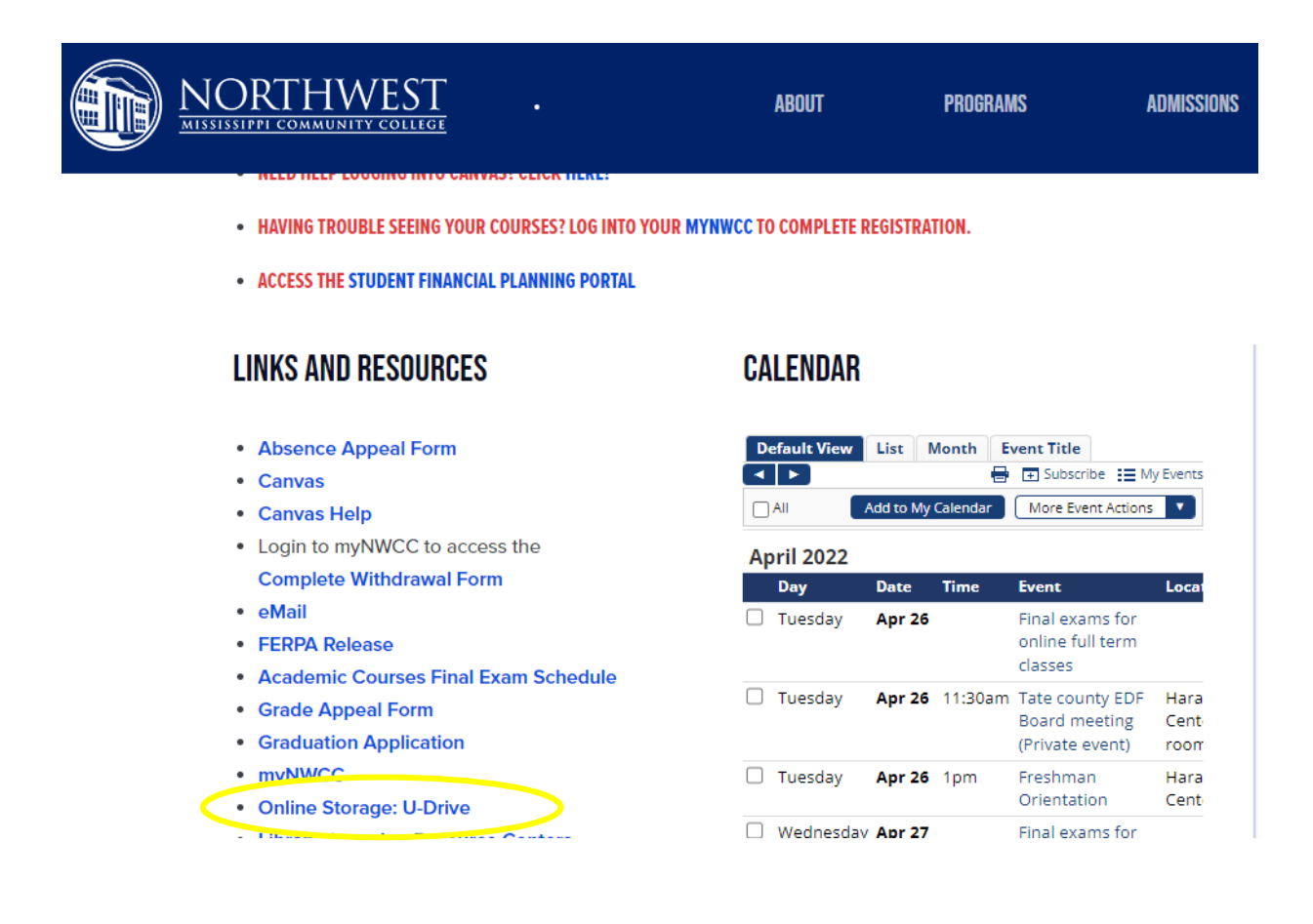

You will be directed to the login page.

Login with your with the same information you use to access Canvas: username: Student ID#, Password: same as for Canvas and Webmail.

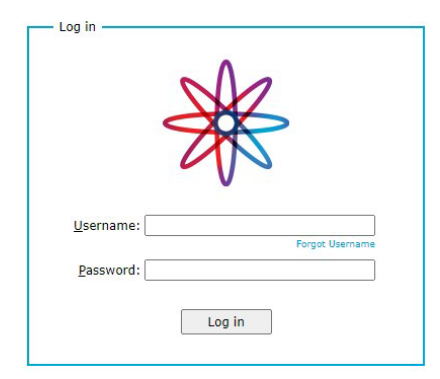

Once you have logged in you will see your file list. To access a file, simply double click the file. If you are working on a document and you want to save it to your "U" drive, save it to the computer you are working on first; then, upload the file to the "U" drive.

| 🔆 Web Tra      | ansfer Client                                        |           |                          | NORTHWESTMS\12116 |
|----------------|------------------------------------------------------|-----------|--------------------------|-------------------|
| <b>F</b> ilter | C 🖪 New Fold                                         |           |                          | \$ \$             |
| My Files       | My Files                                             |           |                          |                   |
|                | Name 🕈                                               | San       | Date                     |                   |
|                | Cybersecurity-Risk-Paradox.pdf                       | 3.91 MB   | 2014-04-14T19:32:19.000Z |                   |
|                | Developing.a_National_Strategy_for_Cybersecurity.pdf | 675.09 KB | 2014-04-14T19:31:48.000Z |                   |
|                | Directions for Accessing Sharepoint (Workforce).docx | 791.32 KB | 2011-07-15T23:56:47.000Z |                   |
|                | Email to Supervisor for new employee.docx            | 11.8 KB   | 2014-12-18T04:31:30.000Z |                   |
|                | Expressions Voicemail instructions.doc               | 113.5 KB  | 2009-10-16T01:46:40.000Z |                   |
|                | Faculty Response to a Threat.docx                    | 37.44 KB  | 2013-02-21T02:37:10.000Z |                   |
|                | Five_Principles_Norms.pdf                            | 307.89 KB | 2014-04-14T19:32:05.000Z |                   |
|                | Glozell - cinnamon challenge.pptx                    | 34.4 KB   | 2014-03-27T02:50:36.000Z |                   |
|                |                                                      |           |                          |                   |

To upload the file, click on "Upload". You will be directed to the documents folder to select the file; either double-click the file or click once on the file and choose "open".

| → × ↑ 🕇 > Thi         | s PC > Downloads                         |                    | ✓ Č 2 S                      | earch Downloads |   |
|-----------------------|------------------------------------------|--------------------|------------------------------|-----------------|---|
| ganize 🔻 New folde    | r                                        |                    |                              | EE 👻 🎹          | • |
| 📙 U drive screen ca ^ | Name                                     | Date modified      | Туре                         | Size            |   |
| OneDrive              | 🗾 Forget Some Bills                      | 4/20/2022 2:40 PM  | Adobe Acrobat Document       | 27 KB           |   |
| ONEDNIVE              | CONTRACT-CURTIS                          | 4/20/2022 2:40 PM  | Adobe Acrobat Document       | 81 KB           |   |
| This PC               | Depution-Curtis                          | 4/20/2022 2:40 PM  | Adobe Acrobat Document       | 49 KB           |   |
| 3D Objects            | 🔁 How To Get Started                     | 4/20/2022 2:40 PM  | Adobe Acrobat Document       | 11 KB           |   |
| Jesktop               | V Earlier this month (6)                 |                    |                              |                 |   |
| 🗎 Documents           | 👜 Tech Help FAQ                          | 4/14/2022 1:17 PM  | Microsoft Word Document      | 19 KB           |   |
| burningia             | Compas Activity Form Test                | 4/14/2022 9:32 AM  | Adobe Acrobat Document       | 108 KB          |   |
| 💧 Music 🔍 🤇           | 🔁 Campus Activity Form                   | 4/14/2022 9:30 AM  | Adobe Acrobat Document       | 107 KB          |   |
| Pictures              | Campus Activity Form                     | A/12/2022 A-15 DM  | Microsoft Word Document      | 29 KB           |   |
| Videos                | 👜 Lance Meja - email issues              | 4/13/2022 9:17 AM  | Microsoft Word Document      | 47 KB           |   |
| Windows (C)           | 🔁 ADN Graduate Luncheon Program          | 4/8/2022 4:56 PM   | Microsoft Publisher Document | 230 KB          |   |
| DepartmentShar        | V Last month (6)                         |                    |                              |                 |   |
| dvannucci (\\set      | 📧 Onbase error Angela Dortch             | 3/30/2022 10:29 AM | JPG File                     | 31 KB           |   |
|                       | 🔄 Jennifer Whitehead opening another mai | 3/29/2022 10:30 AM | Microsoft Word Document      | 38 KB           |   |
| Network               | SKM 300122032813220                      | 3/29/2022 9·23 AM  | Adobe Acrobat Document       | 150 KR          |   |
| File na               | me: Campus Activity Form                 |                    |                              | c               | ~ |

You will receive a confirmation  $\checkmark$  in the top right corner of the window confirming the upload was complete. Then you will see your file in the file list.

| Name T                                               | Size      | Date                     |
|------------------------------------------------------|-----------|--------------------------|
| Campus Activity Form.pdf                             | 106.93 KB | 2022-04-26T19;54:01.000Z |
| Cybersecurity-Risk-Paradox.pdf                       | 3.91 MB   | 2014-04-14T19:32:19.000Z |
| Developing_a_National_Strategy_for_Cybersecurity.pdf | 675.09 KB | 2014-04-14T19:31:48.000Z |